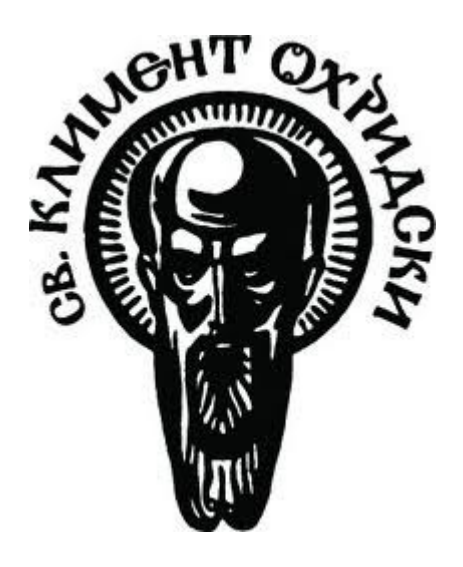

# Ръководство за депозиране в СНИИ на СУ

| Съд | цържание                           |    |
|-----|------------------------------------|----|
| 1.  | Защо да депозирам                  | 2  |
| 2.  | Кой може да депозира               | 2  |
| 3.  | Какво може да бъде депозирано      | 3  |
| 4.  | Как се депозира                    | 3  |
|     | 4.1 Начало                         | 3  |
|     | 4.2 Депозиране на съдържание       | 3  |
|     | 4.3 Стъпка по стъпка               | 4  |
| 5.  | За Метаданните                     | 9  |
| 6.  | За файловите формати               | 9  |
| 7.  | Преобразуване в PDF/А              | 11 |
| 8.  | Регистриране на потребители в СНИИ | 13 |
| 9.  | Лаване на права за депозиране      | 15 |

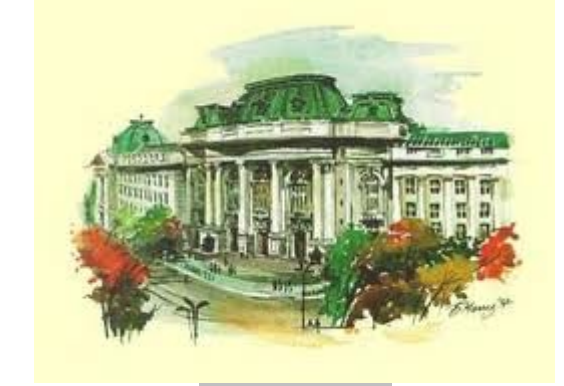

ноември 2012 УИЦ, СУ "Св. Климент Охридски" Ръководството за депозиране се опитва да отговори на въпроси, които могат да възникнат при използване на СНИИ, като защо трябва да използвам тази система. Ние от екипа на СНИИ се опитваме да направим процеса на депозиране максимално лесен. Докато техническата страна на въпроса може да бъде описана сравнително лесно, то авторското право е много по-сложно за описание. Ние сме публикували отделни материали за авторското право, запознайте се с тях и ако имате въпроси, свържете се директно с нас. Ние с удоволствие ще ви помогнем да разрешите вашите въпроси.

### 1. Защо да депозирам

Защо да депозирам съдържание (изследователски статии, данни, дисертации и др.) в СНИИ? В тази секция ще покажем ползите от депозирането за различни групи.

#### За изследователи:

Увеличава видимостта на вашите материали Поверявате складиране и съхраняване на екипа на СНИИ Изпълнявате изискването на финансиращата страна за депозиране на научните резултати в архив със свободен достъп Съхраняване и свързване на научни данни със съответни статии Улеснява повторното използване на материали за процеса на обучение Показване на вашите материали на вашия уеб сайт Избягване на невалидни връзки, чрез използване на постоянни URL-ли.

#### За факултети:

Депозираните в СНИИ дипломни работи могат да бъдат като витрина, за научния продукт на факултета. Чрез интерфейса на СНИИ всеки факултет може да показва това съдържание на своя сайт.

В допълнение СНИИ улеснява цифровото съхранение и опазване в защитена среда.

# 2. Кой може да депозира

На този етап самостоятелното депозиране в СНИИ е ограничено до преподаватели, служители и студенти на СУ. УИЦ си запазва правото за начисляване на такса за дискова памет на големи колекции.

#### Факултети

Факултетите могат да депозират дипломни работи без заплащане; за друг тип съдържание, т.е. данни и/или картинки ще се изисква заплащане в зависимост от консумираното дисково пространство. Тази такса ще се използва за обновяване на дисковете и за управление. Депозираното съдържание трябва да бъде придружено от метаданни, според стандартите на СНИИ.

За повече информация, моля свържете се с екипа на СНИИ.

### 3. Какво може да бъде депозирано

СНИИ съхранява научните резултати и дипломни работи, създадени или притежавани от преподаватели, служители или студенти на СУ. Депозираните материали могат да бъдат от различен тип, например:

Статия в списание Доклад по покана Статия на конференция Научно-популярна публикация Книга (глава или част от книга) Софтуерен продукт Научен отчет по проект Докторска дисертация Дипломна работа Курсов проект Научен проект (с официален участник СУ или негово звено) Видео Работен документ Всякакви други материали, свързани с научната дейност на СУ

Ако имате въпроси какво да депозирате или за депозиране на конкретни материали, моля свържете се с нас.

### 4. Как се депозира

#### 4.1 Начало

СНИИ е организирана около Общности (това могат да бъдат организационни единици, като факултети, катедри, отдели и т.н.) и Колекции. Всяка общност може да реши, как да бъде организиран процеса на депозиране, например, кой да предоставя съдържание, кой да има достъп, ще има ли преглед и одобряване на депозираните материали, кой ще ги управлява и т.н.

Нови общности и колекции се създават от екипа за поддръжка на СНИИ, моля изпратете ни email. Искането трябва да съдържа следната информация:

Има на факултет или отдел Име и email детайли на СНИИ администратора на факултета или отдела Описание на всички типове съдържание, което ще съдържа общността (на английски)

Всяка общност или колекция има своя начална страница с новини и връзки, важни за общността.

#### 4.2 Депозиране на съдържание

За да депозирате съдържание в СНИИ, моля спазвайте следните стъпки:

Уверете се, че имате авторски права за материалите, които искате да депозирате.

Уверете се, че файловете са в подходящ цифров формат (ако имате голямо количество материали за депозиране, моля свържете се с екипа на СНИИ, за да обсъдим възможностите за пакетно депозиране).

След това се свържете с администратора на вашия факултет, ако не знаете кой е той, моля свържете се с нас на research@uni-sofia.bg с описание на всички колекции, където искате да депозирате. Депозирайте материалите.

#### Бележки за нови потребители

Когато депозирате, моля добавете максимално пълна информация за материала. Това ще улесни неговото намиране от повече хора.

Ако се налага да прекъснете или изтриете вашето депозиране, използвайте бутон "Анулиране/Запазване". Въведеното от вас съдържание ще бъде запазено за вас в "Моят DSpace".

#### 4.3 Стъпка по стъпка

#### Идентифициране в DSpace

Преди депозиране трябва да се идентифицирате в системата. За целта използвайте служебен email и парола от СУСИ. Ако не сте регистриран в системата, направете регистрация, като спазвате описаната в края на документа процедура – "Регистриране на потребители в СНИИ". След това изпратете email на администратора на вашия факултет в вашите данни – Име, факултет, потребителско име/служебен email и колекциите, в който искате да депозирате. СНИИ използва LDAP идентификация.

#### Прогрес Бар Депозиране

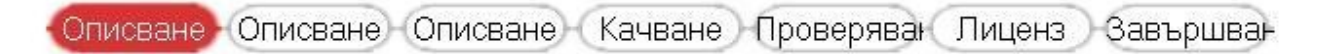

Прогрес Барът е множество от сиви бутони отгоре на страницата за депозиране. С вашето напредване с процеса тези овали ще се активират. Тези бутони могат да се използват за придвижване напред и назад в процеса на депозиране, като кликвате върху тях. При придвижването напред и назад не се губят данни.

#### Ново депозиране

Ново депозиране може да бъде стартирано като, или се отиде в "Моят DSpace" и се кликне върху "начало на Ново Депозиране", или като се отиде в избрана колекция и се кликне бутон "Депозиране в тази Колекция". Ако сте започнали от "Моят DSpace" системата ще ви подкани да изберете колекция. Кликнете върху стрелката в дясно на падащия списък, за да видите списък на колекциите, в които имате право да депозирате и изберете една от тях. Ако нямате права да депозирате в тази колекция, моля свържете се с администратора на факултет.

#### Депозиране: Описване на Публикация - Страница 1

🔲 Публикацията има повече от едно заглавия, т.е. преведено заглавие

- 🥅 Публикацията е публикувана или публично разпространявана преди
- Публикацията се състой от повече от един файл.

В първата страница за депозиране имате три опции. Понякога публикацията има повече от едно име, може би абревиатура, акроним или заглавие на друг език. Ако случаят е такъв и искате да въведете тази информация, кликнете "да". Ако депозираната от вас публикация е публикувана някъде преди това, кликнете "да" в следващата кутия. По-късно по време на процеса ще получите възможност да включите информация за цитиране на оригиналната публикация. Нови публикации, които НЕ са публикувани преди това, ще получат дата на публикуване, присвоена от системата СНИИ.

Една публикация може да се състои от повече от един файл. Например, един HTML файл може да съдържа препратки към файлове картинки (JPG или GIF файлове). Друг пример е статия, която се придружава от видео и файл с данни. Ако ще качвате повече от един файл към публикацията кликнете "да". Ако отговорът на тези три въпроса е отрицателен кликнете бутон "Следваща".

| Депозиране: Описван                  | е на Публ                        | икация - (                       | Страница                        | 2                                          |                                          |                                     |
|--------------------------------------|----------------------------------|----------------------------------|---------------------------------|--------------------------------------------|------------------------------------------|-------------------------------------|
| Автори                               |                                  |                                  |                                 |                                            |                                          | Добавяне на Още                     |
|                                      |                                  | Въведете основното               | ) заглавие на таз               | и публикация.                              |                                          |                                     |
| Заглавия                             |                                  |                                  |                                 |                                            |                                          |                                     |
|                                      | Ако публи                        | кацията има алтерн               | ативни заглавия,                | моля въведете ги                           | долу.                                    | ä                                   |
| Други Заглавия                       |                                  |                                  |                                 |                                            |                                          | Добавяне на Още                     |
| Моля, въведете датата на предишно    | о публикуване ил                 | и публично разпрос               | странение долу. М               | Иожете да пропусн                          | нете деня и/ил                           | и месеца, ако те не са приложими.   |
| Дата на Издаване                     | M                                | есец:   (Без Месеці              | ) 🗾 Ден: 🔤 Г                    | одина:                                     |                                          |                                     |
| Manazan                              | Въве                             | едете името на пред              | ишния издател на                | а тази публикация<br>Т                     | a la la la la la la la la la la la la la |                                     |
| издател                              |                                  |                                  |                                 |                                            |                                          |                                     |
| В <sup>.</sup><br>Цитирана           | ъведете стандар <sup>.</sup>     | гното цитиране на пј             | редишно издаден                 | н екземпляр на таз<br>П                    | и публикация.                            |                                     |
|                                      |                                  |                                  |                                 |                                            |                                          |                                     |
|                                      | Въведете серн<br>Се              | іята и номера, присе<br>Эрия Име | оени на тази пуб<br><i>Н</i> о. | ликация от Вашат.<br><i>на Отчет или С</i> | а общност.<br>т <i>атия</i>              |                                     |
| Серия/Отчет Но.                      |                                  |                                  |                                 |                                            | ]                                        | Добавяне на Още                     |
| Ако публикация                       | та има други иде                 | нтификатори или ко,              | дове, моля въвед                | цете типа и актуалі                        | ните цифри ил                            | и кодове долу.                      |
| Идентиффикатори                      | ISSN 💽                           |                                  |                                 |                                            |                                          | Добавяне на Още                     |
| ете типа(овете) на съдържанието на п | убликацията. За                  | да изберете повече               | от една стойност                | гот списъка, Вие м                         | южете да заді                            | ьржите натиснат клавиш "CTRL" или   |
| Тип                                  | Статия в списа                   | ние                              |                                 |                                            | -                                        |                                     |
|                                      | Цоклад по поки<br>Статия на конс | aHa<br>Sonoullia                 |                                 |                                            |                                          |                                     |
|                                      | Наччно-попчл                     | ярна публикация                  |                                 |                                            |                                          |                                     |
|                                      | Книга (глава и                   | ли част от книга)                |                                 |                                            |                                          |                                     |
| 65                                   | Изнесен докла                    | ад на конференция                | я (без публикац                 | ия)                                        | •                                        |                                     |
| то съдържание на публикацията. Ако о | езикът липсва в                  | списъка, моля избер              | ете 'Друг'. Ако съ              | одържанието няма                           | език (наприме                            | ер, ако е множество от данни или ка |
| Език                                 | N/A                              | •                                |                                 |                                            |                                          |                                     |
| 1990 (812)                           |                                  | Дали изданието е В               | българско или Ме                | ждународно.                                |                                          |                                     |
| Тип на Източника                     | Български                        | •                                |                                 |                                            |                                          |                                     |
| Дали из                              | точникът е преми                 | інал етап на рецензі             | иране от независ                | им орган (програме                         | ен / научен ко                           | митет).                             |
| Рецензиран                           | Да 💌                             |                                  |                                 |                                            |                                          |                                     |

Тази описателна информация спомага за по-лесното намиране на публикацията. Като попълвате полетата на формата, вие създавате запис с метаданни за публикацията. Колкото повече информация въведете, толкова "по-видима" ще е тя, така че моля отделете време и попълнете възможно най-много полета. Автор: Лице, организация или услуга, отговорна за създаването на съдържанието на публикацията. Кликнете бутон "Добавете още" за добавяне на всички автори. Използвайте уникалните имена на авторите в СУ, които са подготвени в електронна таблица и са на разположение на администраторите на факултети. Възможно е името на всеки автор да бъде въвеждано по два пъти – един път на английски, втори път на български, това би улеснило търсенето и цитирането. Ако авторът е организация, използвайте полето за фамилия.

Заглавие: Всички публикации в СНИИ трябва да имат заглавие! Въведете пълното име, под което тази публикация трябва да бъде известна.

Друго Заглавие: Алтернативните заглавия могат да бъдат: абревиатури, преводи или акроними и т.н.

Дата на Издаване & Издател: Ако вашата публикация е публикувана преди това, въведете датата и името на издателя. Ако не знаете датата и месеца, оставете тези полета празни. Годината е задължителна. Ако първото публикуване на този материал е в СНИИ, системата автоматично ще присвои дата след приключване на депозирането.

Цитиране: За статии от списания, включете името на списанието, номер на том, дата, страници, автори и заглавие, според стандартите на издателя. За глави от книги, включете заглавие на книгата, място на публикуване, име на издател, дата и номера на страници.

Серия/Отчет No.: Някои от колекциите в СНИИ са номерирани серии, такива като технически отчети или работни документи.

Идентификатори: Въведете всяко число или код, който идентифицира тази публикация в някоя от другите системи и изберете типа на идентификационната система от падащото меню:

ISBN - International Standard Book Number - т.е. 978-0-12-345678-9 ISSN - International Standard Serial Number - т.е. 1234-5678 ISMN - International Standard Music Number - т.е. M-53001-001-3 URI - Universal Resource Identifier - т.е. http://research.uni-sofia.bg/#.

Тип: Изберете тип на работата, който най-добре я описва. Задръжте натиснат клавиш "Ctrl", за да изберете повече от един тип или използвайте клавиш "Shift", за да изберете група от последователни типове от списъка.

Език: Изберете език за съдържанието на вашата публикация. Ако елементът не е текстов документ, изберете "N/A".

Тип на източника: Изберете дали изданието е българско или международно.

Рецензиран: Изберете "ДА" ако източникът е преминал етап на рецензиране от независим орган.

#### Депозиране: Описване на Публикация - Страница 3

| Въ                    | зедете подходящи    | ключови думи ил   | и фрази долу.         |                 |
|-----------------------|---------------------|-------------------|-----------------------|-----------------|
| Ключови Думи          |                     | I                 |                       | Добавяне на Още |
|                       |                     | 21                |                       |                 |
| 19                    | Въведете рез        | юмето на публика  | цията.                |                 |
| Резюме                |                     |                   |                       |                 |
|                       |                     |                   |                       |                 |
|                       |                     |                   |                       |                 |
|                       |                     |                   | .:1                   |                 |
|                       |                     |                   |                       |                 |
| Въведете им           | іената на всички сі | понсори и/или код | довете на финансир    | ране.           |
| Спонсори              |                     |                   |                       |                 |
|                       |                     |                   |                       |                 |
|                       |                     |                   |                       |                 |
|                       |                     |                   |                       |                 |
|                       |                     |                   |                       |                 |
|                       | Въведете друго      | описание или ко   | ментари.              |                 |
| Описание              |                     |                   |                       |                 |
|                       |                     |                   |                       |                 |
|                       |                     |                   |                       |                 |
|                       |                     |                   | 122                   |                 |
| 1                     |                     |                   |                       |                 |
| Моля, въведете        | броя цитирания сп   | юред Google Have  | ca (http://scholar.go | oale.ba).       |
| Цитирания Google      |                     |                   |                       |                 |
| · · ·                 |                     |                   |                       |                 |
| Мола въвел            | ете боод цитирани   | a chonen Sconus ( | http://www.scopus.    | com)            |
| итипания hy Sconus    | сте ороя цліпрани.  |                   |                       |                 |
|                       |                     |                   |                       |                 |
| Management            |                     | or websfives      | 1                     |                 |
| моля, въведете броя ц | итирания според I   | SI WED OF KNOWIED | ige (http://www.isik  | nowiedge.com).  |

```
Цитирания ISI Web of Knowledge
```

Ключови Думи: Моля въведете максимално количество подходящи ключови думи за описание на публикацията. Колкото повече думи въведете, толкова по-голяма е вероятността материалът да бъде намерен при търсене. Използвайте по едно поле за ключова дума или фраза. За повече входни полета, кликнете върху бутон "Добавяне на Още". Вашата общност може да препоръчва използване на термини от специфичен речник, таксономия или енциклопедия. Ако това е случая, моля изберете вашите ключови думи от този списък.

Резюме: Включването на резюме прави вашата работа по-лесно откриваема и видима за потребителите. Няма ограничения за дължината на резюмето.

Спонсори: Ако вашата публикация е продукт на спонсорирано изследване, вие можете да въведете информация за спонсорите или финансиращите организации.

Описание: Въведете всякаква друга информация за депозирането или коментари, които считате за интересни.

Цитирания Google: Моля въведете броя цитирания според Google Наука. Полето не е задължително и на този етап се поддържа от депозиращия.

Цитирания Scopus: Моля въведете броя цитирания според Scopus. Полето не е задължително и на този етап се поддържа от депозиращия. Цитирания ISI Web of Knowlledge: Моля въведете броя цитирания според ISI Web of Knowlledge. Полето не е задължително и на този етап се поддържа от депозиращия.

| Депозиране: Качване на Файл                                               |                                              |
|---------------------------------------------------------------------------|----------------------------------------------|
| Описване Описване Описване Качване Провер                                 | ояван Лиценз Завършван                       |
| а Файл                                                                    |                                              |
| а локален диск. Ако кликнете "Разглеждане", ще се отвори нов пр           | юзорец, в който ще можете да избє            |
| се може да съхранява съдържанието на определени формати по-добре от друг  | и. Налична е информация за типовете фа       |
| Документ на Файл                                                          | Browse                                       |
| Моля, напишете кратко описание на съдържанието на този файл, например "Ос | сновна статия" или Експериментални данн<br>— |
| Описание на Файл:                                                         |                                              |
|                                                                           |                                              |

Избиране на Файл: Кликнете върху бутон "Browse", за да изберете файлове за депозиране.

Описание на Файл: За публикации, които се състоят от няколко файла, въведете описания като "основна статия", или "картинки", или "компютърна програма", или "множество данни" за разграничаване на всеки файл.

КПредишна

Следваща >

Отказ от качване на файл >

#### Депозиране: Избиране на Формат на Файл

Ако системата не разпознае автоматично формата на качения файл, ще бъдете подканен(а) да изберете формат от списък. Ако форматът не е в списъка, кликнете върху "Форматът Не е в Списъка" и опишете формата в полето. Задайте точното име на приложението, използвано за създаване на файла, т.е. "Autodesk AutoCAD R20 за UNIX".

#### Депозиране: файлът е Качен Успешно

След като качите файл, проверете информацията в таблицата, за да се уверите, че е коректна.

#### Депозиране: Проверяване на Депозиране

За да коригирате или редактирате информацията за публикация, кликнете върху съответния бутон в дясно или използвайте бутоните на прогрес бара в горната част на страницата, за да се придвижите назад към страниците за депозиране.

#### Депозиране: Лиценз

Изисква се вашето съгласие за неизключителен лиценз, преди да може да се появи вашата публикация в СНИИ. С подписването на лицензионното споразумение, депозиращият предоставя неизключителни, световни, вечни, безвъзмездни права и лиценз за разпространение на Депозирания Материал(и) за целите на архивиране и съхранение; за публично разпространение в Интернет, за използване в некомерсиални изследвания и самообучение. Моля прочетете внимателно пълния лиценз. Ако имате въпроси, моля свържете се с екипа на СНИИ.

След като се съгласите с този лиценз, няма да можете да променяте данните на публикацията.

Дори да не дадете лиценза, вашият документ ще бъде достъпен във вашата страница "Моят DSpace".

#### Депозиране: Депозирането Завърши

Можете да проверите статуса на вашето депозиране, като отидете във вашата страница "Моят DSpace".

### 5. За Метаданните

Терминът метаданни означава "данни за данните". Авторите, библиотекарите и научните работници в областта на информационните технологии използват метаданни за описание на съдържанието. СНИИ използва разширена версия на Dublin Core схемата, базирана на Dublin Core Library Application Profile (LAP). Ако се нуждаете от помощ при добавяне на метаданни в процеса на депозиране, моля свържете се с екипа на СНИИ.

СНИИ поддържа метаданни и в други стандарти, но на този етап това е възможно чрез отделни файлове – за предпочитане в xml – които се съхраняват заедно с файловете на публикацията.

В бъдеще екипът на СНИИ ще продължи да развива СНИИ в посока поддръжка на други стандарти на метаданни, например Scholarly Works Application Profile (SWAP). Ако вие използвате различна схема на метаданни, която искате да депозирате в СНИИ, моля свържете се с нас.

### 6. За файловите формати

За правилно архивиране и даване достъп до файл в СНИИ, трябва да се знае в какъв формат е той, например "PDF", "HTML" или "OpenDocument формат". За да се улесни съхраняването на депозираното съдържание, архивирано в СНИИ, трябва да се уверим, че съдържанието се съхранява във файлови формати, които са, или отворени, или добре известни и описани. Препоръчваните от нас формати са: поддържаните от СНИИ.

Нива на поддръжка на форматите от СНИИ:

- Поддържан: СНИИ напълно поддържа този формат.
- Известен: СНИИ може да разпознае формата, но не можемда гарантира пълна поддръжка.
- Неподдържан: СНИИ не може да разпознае формата; той ще бъде описан като Неизвестен.

| МІМЕ тип                     | Описание             | Разширения               | Ниво        |
|------------------------------|----------------------|--------------------------|-------------|
| application/marc             | MARC                 | marc, mrc                | поддържан   |
| application/mathematica      | Mathematica          | ma                       | известен    |
| application/msword           | Microsoft Word       | doc                      | известен    |
| application/octet-stream     | Uпизвестен           | (anything not<br>listed) | неподдържан |
| application/pdf              | Adobe PDF            | pdf                      | поддържан   |
| application/postscript       | Postscript           | ps, eps, ai              | поддържан   |
| application/sgml             | SGML                 | sgm, sgml                | известен    |
| application/vnd.ms-excel     | Microsoft Excel      | xls                      | известен    |
| application/vnd.ms-powerpint | Microsoft Powerpoint | ppt                      | известен    |
| application/vnd.ms-project   | Microsoft Project    | mpp, mpx, mpd            | известен    |
| application/vnd.visio        | Microsoft Visio      | vsd                      | известен    |
| application/wordperfect5.1   | WordPerfect          | wpd                      | известен    |
| application/x-dvi            | TeXdvi               | dvi                      | известен    |
| application/x-filemaker      | FMP3                 | fm                       | известен    |
| application/x-latex          | LateX                | latex                    | известен    |
| application/x-photoshop      | Photoshop            | psd, pdd                 | известен    |
| application/x-tex            | TeX                  | tex                      | известен    |
| audio/x-aiff                 | AIFF                 | aiff, aif, aifc          | поддържан   |
| audio/basic                  | audio/basic          | au, snd                  | известен    |
| audio/x-mpeg                 | MPEG Audio           | mpa, abs, mpeg           | поддържан   |
| audio/x-pn-realaudio         | RealAudio            | ra, ram                  | известен    |
| audio/x-wav                  | WAV                  | wav                      | поддържан   |
| image/gif                    | GIF                  | gif                      | поддържан   |
| image/jpeg                   | JPEG                 | jpeg, jpg                | поддържан   |
| image/png                    | PNG                  | png                      | поддържан   |
| image/tiff                   | TIFF                 | tiff, tif                | поддържан   |
| image/x-ms-bmp               | BMP                  | bmp                      | известен    |
| image/x-photo-cd             | Photo CD             | pcd                      | известен    |
| text/html                    | HTML                 | html, htm                | поддържан   |
| text/plain                   | Text                 | txt                      | поддържан   |
| text/richtext                | Rich Text Format     | rtf                      | поддържан   |
| text/xml                     | XML                  | xml                      | поддържан   |
| video/mpeg                   | MPEG                 | mpeg, mpg, mpe           | поддържан   |
| video/quicktime              | Video Quicktime      | mov, qt                  | известен    |

| text/x-sas-syntax             | SAS Syntax File        | sas                                              | Поддържан |
|-------------------------------|------------------------|--------------------------------------------------|-----------|
| application/x-sas-system      | SAS System File        | sas7bdat, sd1, sd2,<br>sd7, ssd01, ssd,<br>ssd04 | Известен  |
| application/x-sas-transport   | SAS Transport File     | xpt, cport, v5x,<br>v6x, v7x                     | Известен  |
| text/x-spss-syntax            | SPSS Syntax File       | sps                                              | Поддържан |
| application/x-spss-sav        | SPSS system file       | sav                                              | Известен  |
| application/x-spss-sav        | SPSS portable file     | por                                              | Известен  |
| text/x-stata-syntax           | Stata Syntax file      | do                                               | Поддържан |
| application/x-stata           | Stata Binary files     | dta                                              | Известен  |
| text/x-r-syntax               | R syntax file          | r, R                                             | Поддържан |
| application/x-rlang-transport | R binary file          | Rdata, rdata                                     | Известен  |
| text/x-fixed-field            | fixed field text data  | dat, asc                                         | Поддържан |
| text/csv                      | Comma separated values | csv                                              | Поддържан |
| text/tab-separated-values     | Tab separated values   | tab                                              | Поддържан |

За видео екипът на СНИИ препоръчва Н.264 стандарта с МР4 контейнер.

# 7. Преобразуване в PDF/A

Ние препоръчваме да **преобразувате вашите документи в PDF/A** преди депозирането им в СНИИ. Настоящето ръководство се разпространява в този формат. PDF/A е ISO стандарт, създаден за дългосрочно съхранение на документи. Преобразуването на вашия документ в PDF/A ще гарантира неговото показване в бъдеще, както и бъдеща миграция, чрез включени метаданни, логическа структура и семантични характеристики на документа.

Следващата инструкция е за PDF/A-1а формат. Ако той е проблем за вашия документ, тогава приемлива алтернатива е PDF/A-1b формата.

### Има ли ограничения?

PDF/A-1а не позволява: Аудио и видео съдържание; JavaScript и препратки в документа към изпълними файлове. шифриране

Всички шрифтове са вградени в документа и това означава, че използването на шрифтове е ограничено до тези за свободна употреба. Повечето популярни шрифтове, като Times New Roman, Arial или Helvetica ще работят, но ако използвате други шрифтове, трябва да проверите преобразувания PDF/A документ. Отворете документа в Acrobat Reader, кликнете с левия бутон на мишката и изберете Document Properties, след това кликнете таб Fonts. Всички показвани шрифтове трябва да са с етикет '(Embedded Subset)'.

#### Как да преобразувам моя документ в PDF/A-1a?

#### OpenOffice

OpenOffice е свободен софтуер, който може (заедно с много други възможности) да създава PDF-А файлове.

Как се използва

Отваряте документ във Writer, Calc, Draw или Impress. Кликнете File > Export as PDF. Уверете се, че е маркирано 'PDF/A-1a'. Кликнете бутон Export. Добавете подходящо име на файл с разширение .pdf Отворете документа в Acrobat Reader и проверете, че форматирането не е променено.

#### Microsoft Word 2010

Идете на таб File и изберете опция 'Save as'. От падащо меню 'Save as type', изберете 'PDF (\*.pdf)'. Уверете се, че в опция 'Optimize for:' е маркирано 'Standard (publishing online and printing)'. Кликнете върху бутон 'Options...'. Вижте в долния край на форма Options дали е маркиран бутон 'ISO 19005-1 compliant (PDF/A)' под 'PDF options'.

Кликнете бутон 'ОК', за да затворите прозореца.

Кликнете 'Save', за да запазите файла (изберете подходящо име).

Отворете документа в Acrobat Reader и проверете, че форматирането не се е променило.

Процесът е аналогичен за останалите продукти от Microsoft Office, включително Excel и PowerPoint. Въпреки, че падащите менюта са различни, трябва да се изберат същите опции.

Ако имате инсталиран Adobe Acrobat Professional, тогава Word ще има 'AdobePDF' меню, което можете да използвате за получаване на PDF/A.

Отворете меню 'AdobePDF' и изберете 'Convert to Adobe PDF'. Кликнете бутон Options долу в дясно и маркирайте опция 'Create PDF/A-1a'. Кликнете 'OK'. Напишете подходящо име на файл и добавете разширение .pdf

Имате проблеми? Свържете се с research@uni-sofia.bg.

### 8. Регистриране на потребители в СНИИ

За идентифициране на потребителите в СНИИ се използва LDAP. Всеки преподавател, служител или студент на СУ, който има потребителско име и парола в СУСИ може да получи права за депозиране в СНИИ. За целта се кликва върху линк "Моят DSpace" в менюто отляво. Отваря се следния прозорец:

# Изберете един от следните начина за идентифициране:

- Въведете DSpace Потребителско Име и Парола
- Въведете LDAP Netid и Парола

Кликва се върху линк "Въведете LDAP Netid и парола".

Нов потребител? Кликнете, за да се регистрирате.

Моля, въведете Вашия e-mail адрес и парола в долната форма.

| E-mail Адрес: |            |
|---------------|------------|
| Парола:       |            |
| Иден          | гифициране |

Забравихте ли Вашата парола?

Ако потребителят е нов за СНИИ, се кликва върху линк "Нов потребител?...", ако вече е регистриран в СНИИ се въвежда имейл и парола от СУСИ.

| Потребителско Име: |                       |
|--------------------|-----------------------|
| Парола:            | •••••                 |
| E-mail Адрес:      | tedi@ucc.uni-sofia.bg |
| Регист             | риране                |

За да се регистрира, всеки нов потребител въвежда e-mail и парола от СУСИ (без потребителско име. Ако е въвел регистрирания в СУСИ имейл адрес и парола на екрана се изписва следното съобщение:

Изпратен Ви е е-mail, съдържащ специален URL. Когато посетите този URL, ще трябва да попълните кратка информация. След това ще можете да се идентифицирате в DSpace!

След това потребителят трябва да провери пощенската си кутия, където се получава подобен e-mail:

За да довършите регистрацията на DSpace сметка, моля кликнете върху долния линк:

http://research.uni-sofia.bg/jspui/register?token=0ee4d3f4de6f59fb71e2a8c20b734a3e

Aко е нуждаете от помощ. моля изпратете email research@uni-sofia.bg or call us at +359-2-8161 599.

DSpace Екип на Софийския Университет

Потребителят трябва да кликне върху изпратения линк.

Полетата маркирани със \* са задължителни.

| Име*:                | Теодора               |
|----------------------|-----------------------|
| Фамилия*:            | Момчева               |
| Телефон за контакти: | tedi@ucc.uni-sofia.bg |
| Език:                | български 💌           |

долното поле и я потвърдете отново във второто поле. Паролата трябва да съдържа поне 6 знака.

| Парола:                  | •••••     |
|--------------------------|-----------|
| Отново за Потвърждаване: |           |
| Завършване на Рег        | -истрация |

Отваря се форма, където трябва да се попълнят име и фамилия и да се въведе два пъти паролата от СУСИ (не може да се въвежда друга парола).След попълване се кликва върху бутон "Завършване на Регистрация".

С това регистрацията е завършена и потребителят може да се идентифицира в СНИИ.

# 9. Даване на права за депозиране

Администраторите на факултети/общности имат право да задават права за депозиране на потребителите. Права за депозиране се дават за определена колекция. Администраторът разлиства структурата от "Общности & Колекции" и достига до желаната колекция. Горе в дясно клика върху бутон "Редактиране на Депозиращи" ("Редактиране на Податели" в стария превод). В новия прозорец кликва върху бутон "Избиране на Е-Потребители". Вижда следното:

| <b>ම</b> Избиран   | е на Е-Потребител - Mozilla Firefox                                                                         |           |
|--------------------|----------------------------------------------------------------------------------------------------|-----------|
| 🛞 researc          | h. <b>uni-sofia.bg</b> /jspui/tools/eperson-list?first=0&sortby=2&multiple=true&search=tedi%40ucc.uni-sofia | * *       |
| Е-Потј             | ребители 1-1 от 1                                                                                           |           |
| КЛИК               | зането върху бутон добавяне до Е-потребител ще добави този Е-потребител в сп<br>основната форма.            | исъка на  |
|                    | Заявкаtedi@ucc.uni-sofia.bg Търсене                                                                         |           |
|                    | връщане към пълен списък на Е-потребител                                                                    |           |
| Първ               | <u>и &lt;5 Страници &lt;1 Страница 1 Страница &gt; 5 Страници &gt;</u>                                      | Последен  |
|                    | ID E-mail Фамилия Фамилия                                                                                   |           |
|                    | Добавяне 83 tedi@ucc.uni-sofia.bg Момчева Теодора bg                                                        | 1         |
| Първ               | <u>и &lt;5 Страници &lt;1 Страница 1 Страница &gt; 5 Страници &gt;</u>                                      | Последен  |
|                    | Затваряне                                                                                                   |           |
|                    |                                                                                                    |           |
|                    |                                                                                                    |           |
|                    |                                                                                                    |           |
|                    |                                                                                                    | 5         |
|                    |                                                                                                    | P         |
|                    |                                                                                                    |           |
|                    |                                                                                                    |           |
| х                  | Z                                                                                                    | otero 🔜 / |
|                    | Членове на Е-Потребител                                                                                     | <br>4)    |
|                    | Vladislav Zhivkov (vladi@ucc.uni-sofia.bg) 🗾<br>Теодора Момчева (tedi@ucc.uni-sofia.bg)                     |           |
| полето<br>>″Добавя | за търсене попълва e-mail адреса на потребителя. След това<br>нне" -> "Затваряне"                           | "Търсене" |

Новоизбраните депозиращи се изписват в списъка отляво.

### эавите промени в тази група, Вие трябва да кликнете върху бутона "Обновяване на Г

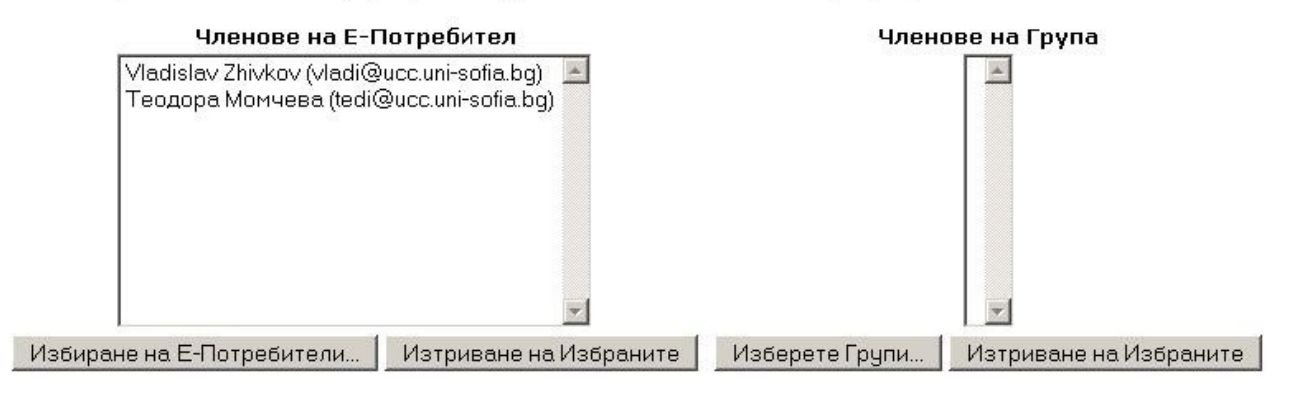

Обновяване на Група

Процесът завършва, като се кликне върху бутон "Обновяване на Група".